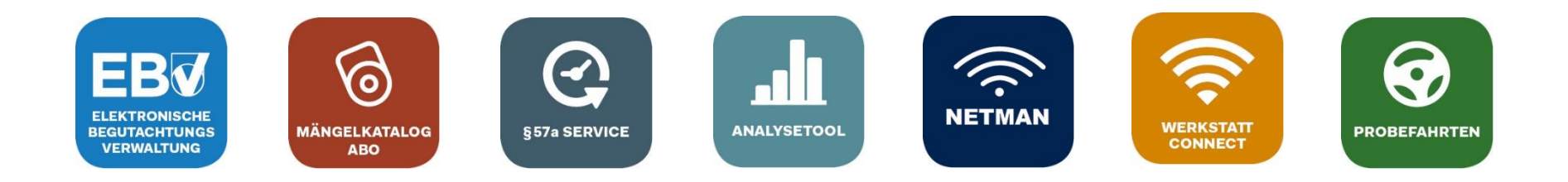

# **Registrierung des OBD-Auslesegeräts** in der EBV

#### Inhalt

- Einmalige Registrierung des OBD-Auslesegeräts
- Wissenswertes zur Geräteverwaltung

Aktualisierte Version vom 24.05.2023

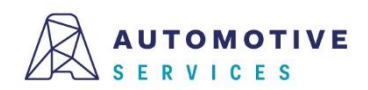

### Einmalige Registrierung des OBD-Auslesegeräts (1/7)

SCHRITT 1: Die einmalige **Registrierung des OBD-Auslesegeräts** mittels Begutachtungsprogramm in der ZBD

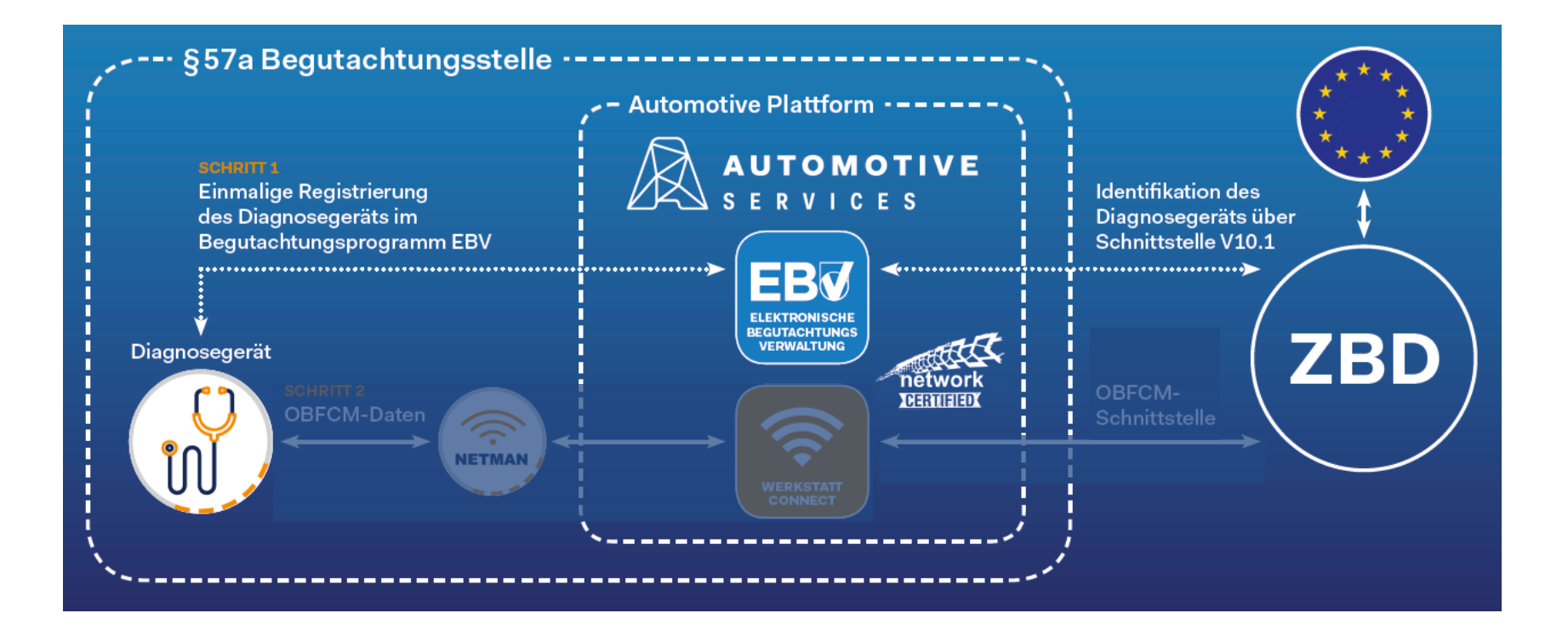

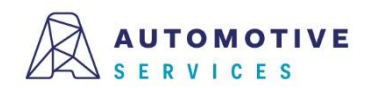

### Einmalige Registrierung des OBD-Auslesegeräts (2/7)

Über den "Werkzeugkasten" gelangt man zur "Geräteverwaltung", um OBD-Geräte in der EBV erfassen und verwalten zu können.

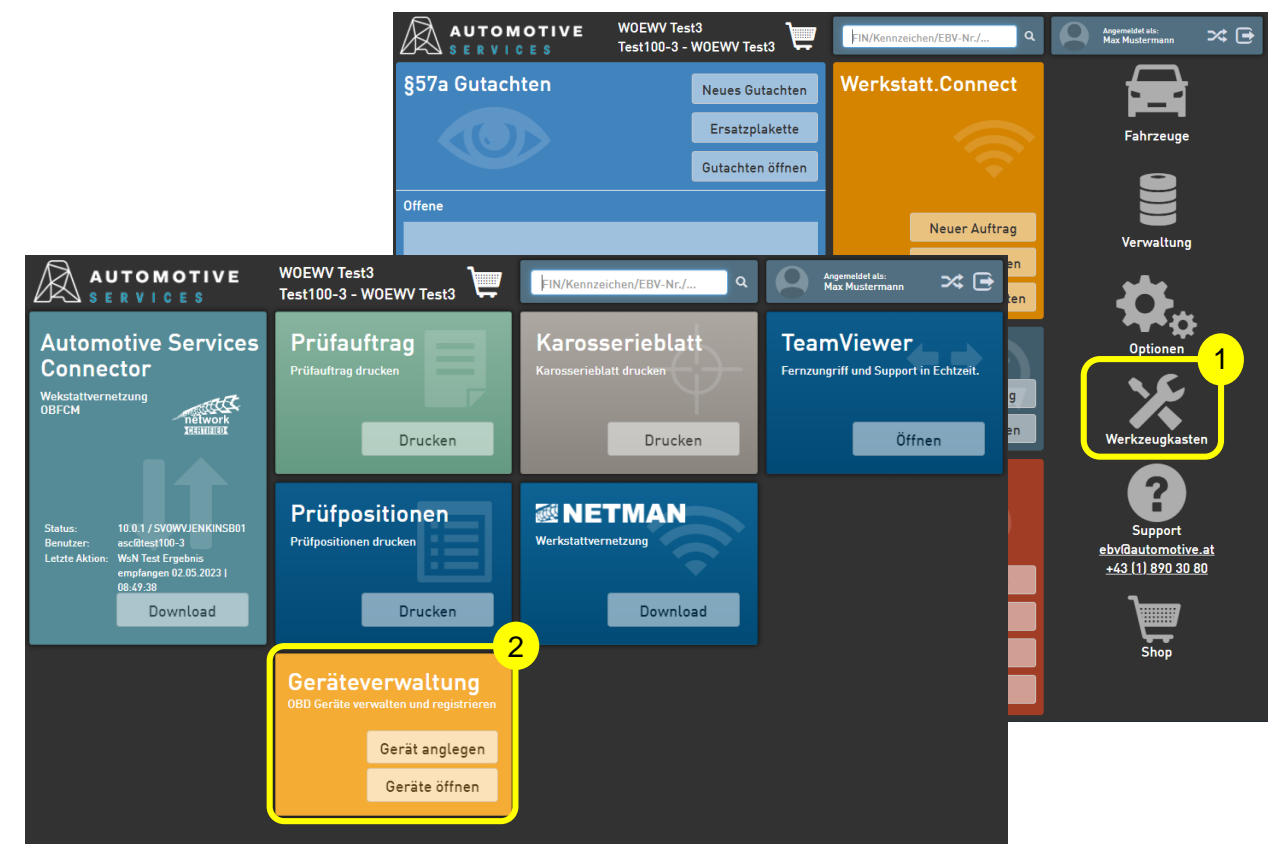

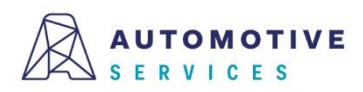

### Einmalige Registrierung des OBD-Auslesegeräts (3/7)

Um ein neues OBD-Gerät anzulegen, einfach auf den Button "**Gerät anlegen**" klicken. Als Erfassungsart "**Manuell**" auswählen und Ihre Auswahl mit "**Übernehmen** " bestätigen.

#### Achtung:

Sollten Sie kein Werkstatt.Connect nutzen, überspringen Sie diese Folie und fahren Sie direkt bei Folie 5 fort.

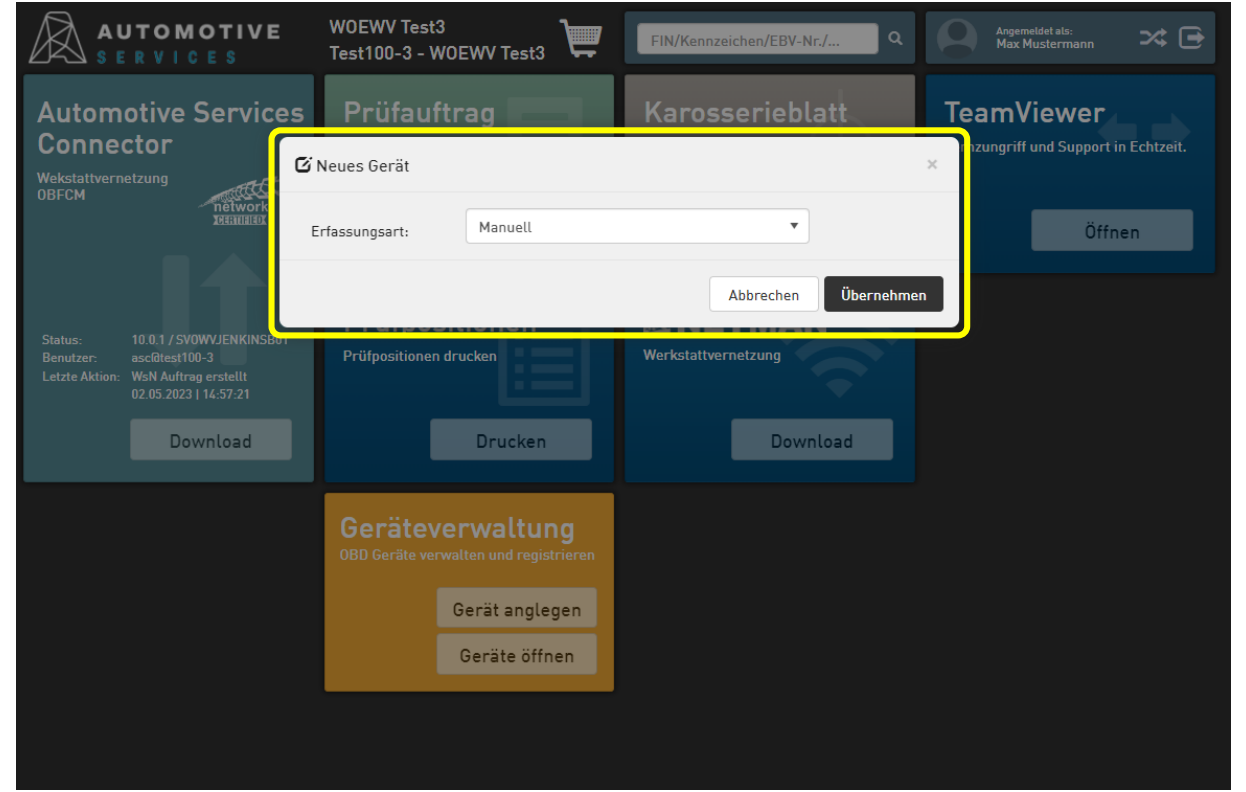

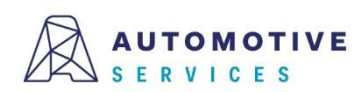

### Einmalige Registrierung des OBD-Auslesegeräts (4/7)

Nun die Felder entsprechend befüllen und nach Eintragung aller relevanten Gerätedaten das Gerät durch "Speichern" anlegen.

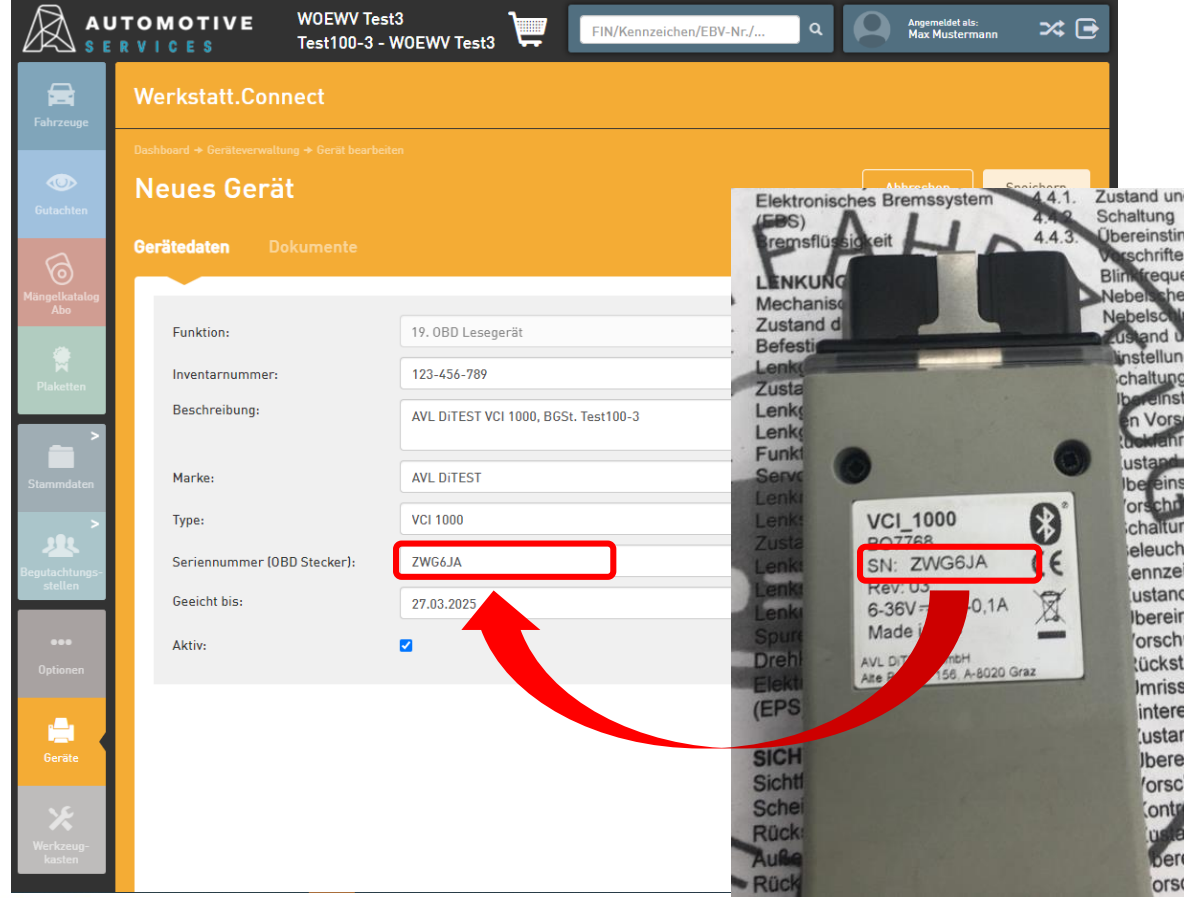

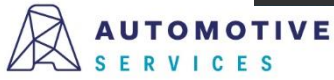

### Einmalige Registrierung des OBD-Auslesegeräts (5/7)

Nach dem Speichern der OBD-Gerätedaten erfolgt die Aufforderung zur Registrierung des Geräts in der ZBD.

Hinweis:

Wählt der User "Nein", kann die Registrierung zu einem späteren Zeitpunkt im Reiter "Registrierung" jederzeit abgeschlossen werden.

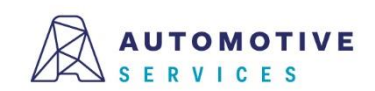

|                           | RVICES Te                    | /OEWV Test3<br>est100-3 - WOEWV Tes                               | t3 📜          | FIN/Kennzeichen/EBV-Nr./ | ۹ | Angemeldet als:<br>Max Musterma | ann 🛪 🖻   |  |
|---------------------------|------------------------------|-------------------------------------------------------------------|---------------|--------------------------|---|---------------------------------|-----------|--|
| Fabrzeune                 | Werkstatt.Connect            |                                                                   |               |                          |   |                                 |           |  |
| Tunizcuge                 | Dashboard → Geräteverwaltung | Gerät registrieren                                                |               |                          |   |                                 |           |  |
| Gutachten                 | Neues Gerät                  | Soll das Gerät mit der Seriennummer 'ZWG6JA' mit der Funktion OBD |               |                          |   |                                 | Speichern |  |
| 6                         | Gerätedaten Dok              | Lesegerate in der 200 reg                                         | istriert werd |                          |   |                                 |           |  |
| Mängelkatalog<br>Abo      | Funktion                     |                                                                   |               | Nein Ja                  |   |                                 |           |  |
|                           | Inventarnummer:              | 123-456-78                                                        | 9             |                          |   |                                 |           |  |
| Plaketten                 | Beschreibung:                | AVL DITEST                                                        | VCI 1000, BG  | St. Test100-3            |   |                                 |           |  |
| Stammdaten                | Marke:                       | AVL DITEST                                                        |               |                          |   |                                 |           |  |
| >                         | Туре:                        | VCI 1000                                                          |               |                          |   |                                 |           |  |
| Begutachtungs-<br>stellen | Seriennummer (OBD S          | tecker): ZWG6JA                                                   |               |                          |   |                                 |           |  |
|                           | Geeicht bis:<br>Aktiv:       | 27.03.2025                                                        |               |                          |   |                                 |           |  |
| Optionen                  |                              |                                                                   |               |                          |   |                                 |           |  |
| Geräte                    |                              |                                                                   |               |                          |   |                                 |           |  |
| <b>X</b><br>Werkzeun      |                              |                                                                   |               |                          |   |                                 |           |  |
| kasten                    |                              |                                                                   |               |                          |   |                                 |           |  |

### Einmalige Registrierung des OBD-Auslesegeräts (6/7)

Bitte klicken Sie auf den Button "in ZBD registrieren" um die Registrierung abzuschließen.

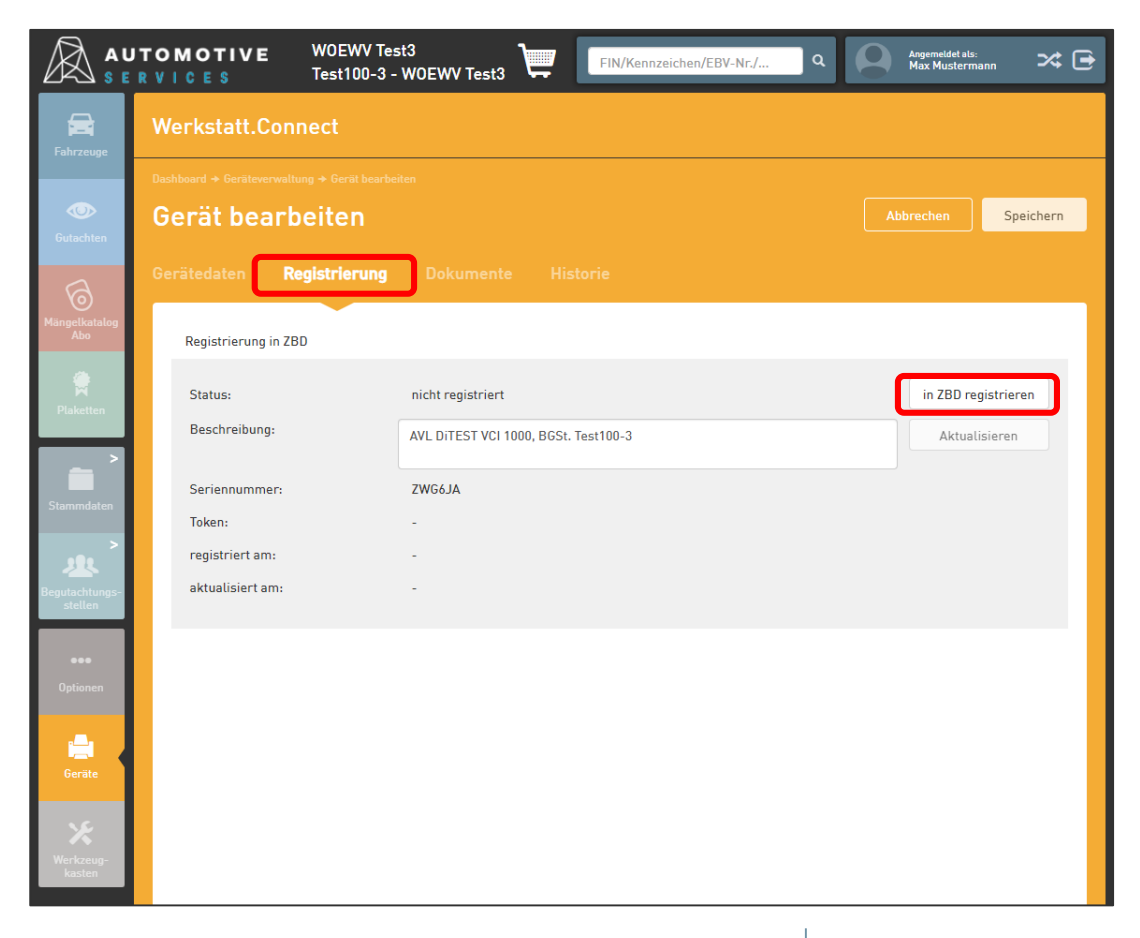

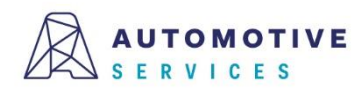

### Einmalige Registrierung des OBD-Auslesegeräts (7/7)

Nach erfolgreicher Registrierung wird Ihnen im Reiter "Registrierung", im Bereich der Geräteinformationen der bei der Registrierung in der ZBD generierte Token für Ihr OBD-Auslesegerät angezeigt.

#### **Gratulation!**

Damit haben Sie den Registrierungsprozess erfolgreich abgeschlossen!

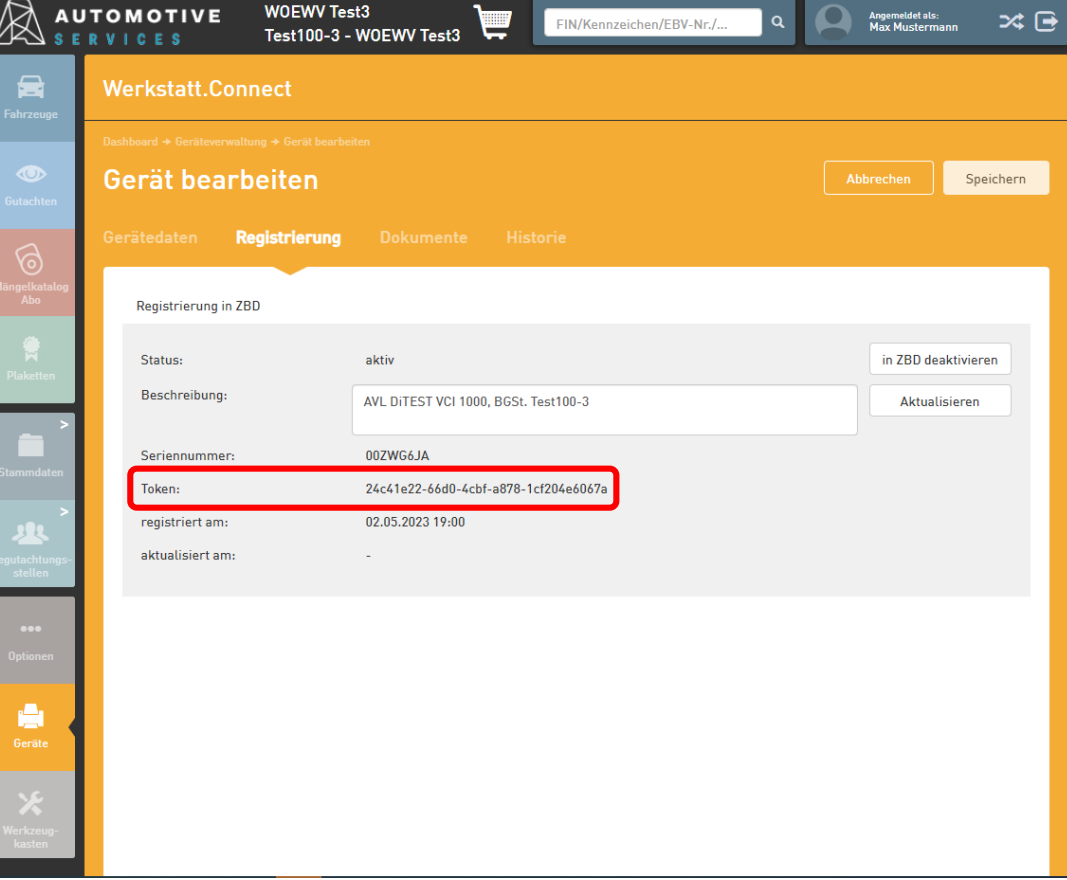

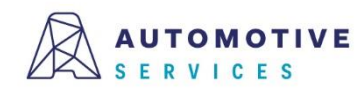

### Wissenswertes zur Geräteverwaltung (1/6)

Wird ein Gerät vorerst nur in der Geräteverwaltung der EBV erfasst, allerdings noch nicht sofort in der ZBD registriert, so kann die Registrierung in der ZBD im Reiter "Registrierung" jederzeit nachgeholt werden.

|                           | TOMOTIVE         WOEWV Test           R V I C E \$         Test100-3 - | st3<br>W0EWV Test3 FIN/Kennzeichen/EBV-Nr./ Q | Angemetidet als:<br>Max Mustermann 🛪 🕞 |  |  |  |  |  |
|---------------------------|------------------------------------------------------------------------|-----------------------------------------------|----------------------------------------|--|--|--|--|--|
| Fahrzeuge                 | Werkstatt.Connect                                                      |                                               |                                        |  |  |  |  |  |
|                           | Dashboard + Geräteverwaltung + Gerät bearbeiten                        |                                               |                                        |  |  |  |  |  |
| Gutachten                 | Gerät bearbeiten                                                       |                                               | Abbrechen Speichern                    |  |  |  |  |  |
| ଚ                         | Gerätedaten Registrierung                                              | Dokumente Historie                            |                                        |  |  |  |  |  |
| Mängelkatalog<br>Abo      | Registrierung in ZBD                                                   |                                               |                                        |  |  |  |  |  |
| Plaketten                 | Status:                                                                | nicht registriert                             | in ZBD registrieren                    |  |  |  |  |  |
|                           | Beschreibung:                                                          | AVL DITEST VCI 1000, BGSt. Test100-3          | Aktualisieren                          |  |  |  |  |  |
| Stammdaten                | Seriennummer:                                                          | ZWG6JA                                        |                                        |  |  |  |  |  |
|                           | Token:                                                                 | -                                             |                                        |  |  |  |  |  |
| 22                        | registriert am:                                                        |                                               |                                        |  |  |  |  |  |
| Begutachtungs-<br>stellen | aktualisiert am:                                                       | -                                             |                                        |  |  |  |  |  |
|                           |                                                                        |                                               |                                        |  |  |  |  |  |
| Optionen                  |                                                                        |                                               |                                        |  |  |  |  |  |
| Geräte                    |                                                                        |                                               |                                        |  |  |  |  |  |
| Werkzeug-<br>kasten       |                                                                        |                                               |                                        |  |  |  |  |  |

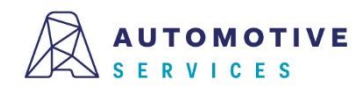

### Wissenswertes zur Geräteverwaltung (2/6)

Wurde ein Gerät bei der ZBD registriert, wird der Status im Reiter "Registrierung" entsprechend angezeigt. Geräte können auch jederzeit wieder "deaktiviert" werden. (zB. Reparaturfall)

|                                 | TOMOTIVE         WOEWV Te           R VICES         Test100-3 | st3<br>- WOEWV Test3       | FIN/Kennzeichen/EBV-Nr./ | ٩ | Angemeldet als:<br>Max Mustermann | * 🖻       |
|---------------------------------|---------------------------------------------------------------|----------------------------|--------------------------|---|-----------------------------------|-----------|
| Fahrzeune                       | Werkstatt.Connect                                             |                            |                          |   |                                   |           |
|                                 | Dashboard → Geräteverwaltung → Gerät bearb                    |                            |                          |   |                                   |           |
| Cutachten                       | Gerät bearbeiten                                              |                            |                          |   | Abbrechen                         | Speichern |
| 6                               | Gerätedaten <b>Registrierung</b>                              |                            |                          |   |                                   |           |
| Mängelkatalog<br>Abo            | Registrierung in ZBD                                          |                            |                          |   |                                   |           |
| Piakattan                       | Status:                                                       | aktiv                      |                          |   | in ZBD deaktiv                    | rieren    |
|                                 | Beschreibung:                                                 | AVL DITEST VCI 1000, BGSt. | Test100-3                |   | Aktualisien                       | en        |
| Chammadatar                     | Seriennummer:                                                 | 00ZWG6JA                   |                          |   |                                   |           |
| Stammuaten                      | Token:                                                        | 24c41e22-66d0-4cbf-a878-   | 1cf204e6067a             |   |                                   |           |
|                                 | registriert am:                                               | 02.05.2023 19:00           |                          |   |                                   |           |
| Begutachtungs-<br>stellen       | aktualisiert am:                                              |                            |                          |   |                                   |           |
|                                 |                                                               |                            |                          |   |                                   |           |
| Optionen                        |                                                               |                            |                          |   |                                   |           |
| Geräte                          |                                                               |                            |                          |   |                                   |           |
| <b>X</b><br>Werkzeug-<br>kasten |                                                               |                            |                          |   |                                   |           |

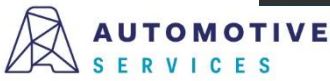

### Wissenswertes zur Geräteverwaltung (3/6)

Wird ein Gerät bei der ZBD auf inaktiv gestellt, so kann die Registrierung in weiterer Folge auch gelöscht werden.

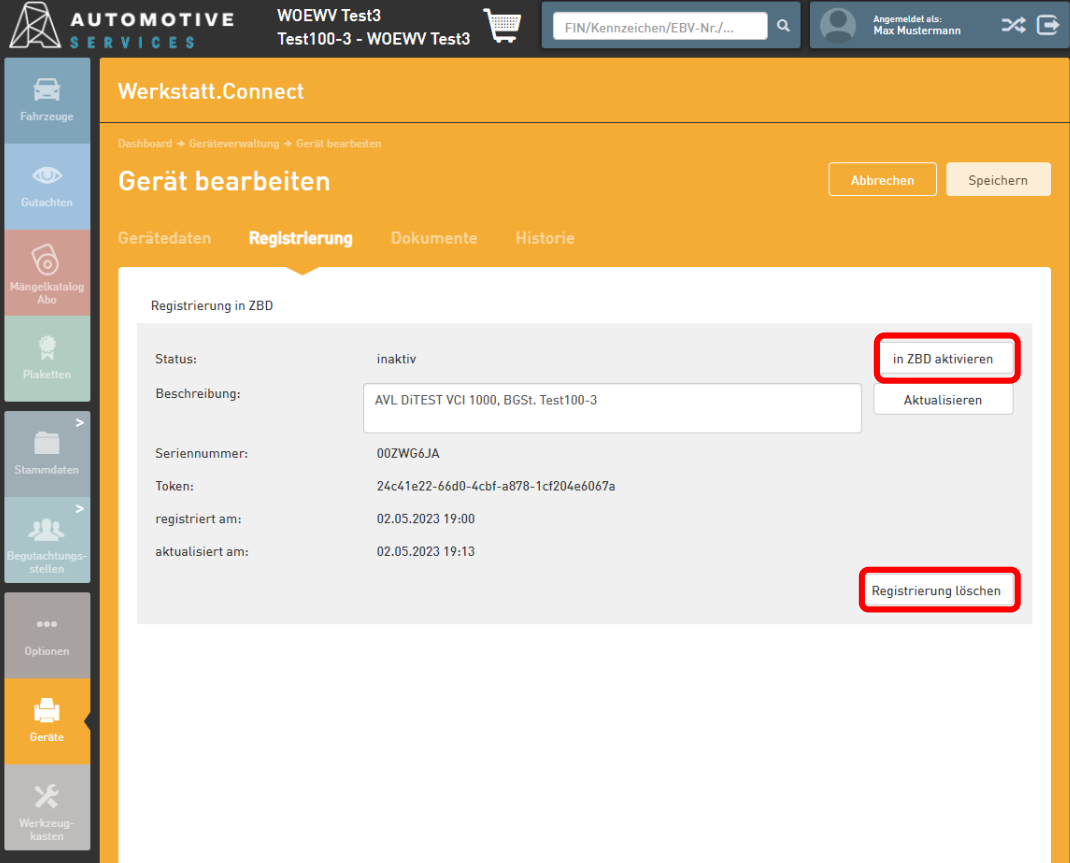

#### ACHTUNG:

Ein OBD-Gerät kann (zeitgleich) immer nur in einer BGSt. registriert und verwendet werden. Je BGSt. können allerdings auch mehrere OBD-Geräte registriert werden.

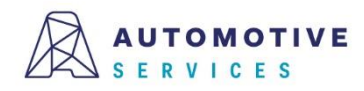

### Wissenswertes zur Geräteverwaltung (4/6)

Wurde die Registrierung eines Geräts in der ZBD gelöscht, so kann das Gerät im Reiter "Gerätedaten" optional auch gelöscht werden.

|                           | TOMOTIVE         W0EWV Test           R V I C E \$         Test100-3 - V | 3<br>VOEWV Test3                     | Angemeldet als:<br>Max Musterma | ann 🔀 🖻    |
|---------------------------|--------------------------------------------------------------------------|--------------------------------------|---------------------------------|------------|
| Fahrzeuge                 | Werkstatt.Connect                                                        |                                      |                                 |            |
|                           |                                                                          |                                      |                                 |            |
|                           | Gerät bearbeiten                                                         |                                      |                                 | Speichern  |
| Werkstatt<br>Connect      |                                                                          |                                      |                                 |            |
|                           | Gerätedaten Registrierung                                                | Dokumente Historie                   |                                 |            |
| Geräte                    |                                                                          |                                      |                                 |            |
| >                         | Funktion:                                                                | 19. OBD Lesegerät                    | Ψ                               |            |
|                           | Inventarnummer:                                                          | 123-456-789                          |                                 |            |
| Stammdaten                | Beschreibung:                                                            | AVL DITEST VCI 1000, BGSt. Test100-3 |                                 |            |
| <u>,</u>                  |                                                                          |                                      |                                 |            |
| Begutachtungs-<br>stellen | Marke:                                                                   | AVL DITEST                           |                                 |            |
|                           | Туре:                                                                    | VCI 1000                             |                                 |            |
| •••                       | Seriennummer (OBD Stecker):                                              | 00ZWG6JA                             |                                 |            |
| Optionen                  | Geeicht bis:                                                             | 27.03.2025                           | **<br>•                         |            |
| ×                         | Alasia                                                                   |                                      |                                 | a lässbar  |
| Werkzeug-<br>kasten       | AKUV:                                                                    | 0                                    | Gerat                           | le loschen |
|                           |                                                                          |                                      |                                 |            |

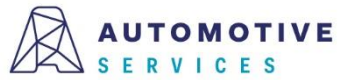

### Wissenswertes zur Geräteverwaltung (5/6)

Im Registerblatt "Dokumente" können Files upgeloadet und beim Gerät hinterlegt/verwaltet werden.

|                                 | TOMOTIVE<br>R V I C E S | WOEWV Test<br>Test100-3 - V | 3<br>VOEWV Test3 | FIN/Kennz                       | eichen/EBV-Nr./ Q | Angemeldet als:<br>Max Musterma | ann 🔀 🖻                                                |
|---------------------------------|-------------------------|-----------------------------|------------------|---------------------------------|-------------------|---------------------------------|--------------------------------------------------------|
| Fahrzeuge                       | Werkstatt.C             | onnect                      |                  |                                 |                   |                                 |                                                        |
|                                 | Dashboard → Geräteve    |                             |                  |                                 |                   |                                 |                                                        |
| Gutachten                       | Gerat bea               | irbeiten                    |                  |                                 |                   |                                 | Speichern                                              |
| 6                               | Gerätedaten             | Registrierung               | Dokumente        | Historie                        |                   |                                 |                                                        |
| Mängelkatalog<br>Abo            | Dokumente hinz          | ufügen                      |                  |                                 |                   |                                 |                                                        |
| 💮<br>Plaketten                  |                         |                             |                  |                                 |                   |                                 | , i                                                    |
| >                               |                         |                             |                  |                                 | Durchsuchen       | Zum Anfügen Dat<br>ziehei       | .r<br>eien hierher<br>n                                |
| Stammdaten                      |                         |                             |                  |                                 |                   | J [                             |                                                        |
| 101                             | Dokumentenliste         | 2                           |                  |                                 |                   |                                 |                                                        |
| Begutachtungs-<br>stellen       | Name ↑                  | Größe                       |                  | Erstellungsdatum<br>keine Daten | Änderungsdatum    | Aktio                           | nen                                                    |
| eee<br>Optionen                 | 0 Datensätze ge         | efunden                     |                  |                                 |                   | И                               | <ul> <li>▲</li> <li>▶</li> <li>▶</li> <li>▶</li> </ul> |
| Geräte                          |                         |                             |                  |                                 |                   |                                 |                                                        |
| <b>X</b><br>Werkzeug-<br>kasten |                         |                             |                  |                                 |                   |                                 |                                                        |

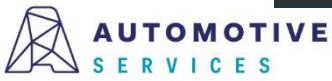

### Wissenswertes zur Geräteverwaltung (6/6)

Sämtliche Vorgänge im Zuge der Verwaltung eines Geräts, werden in einer Gerätehistorie dokumentiert.

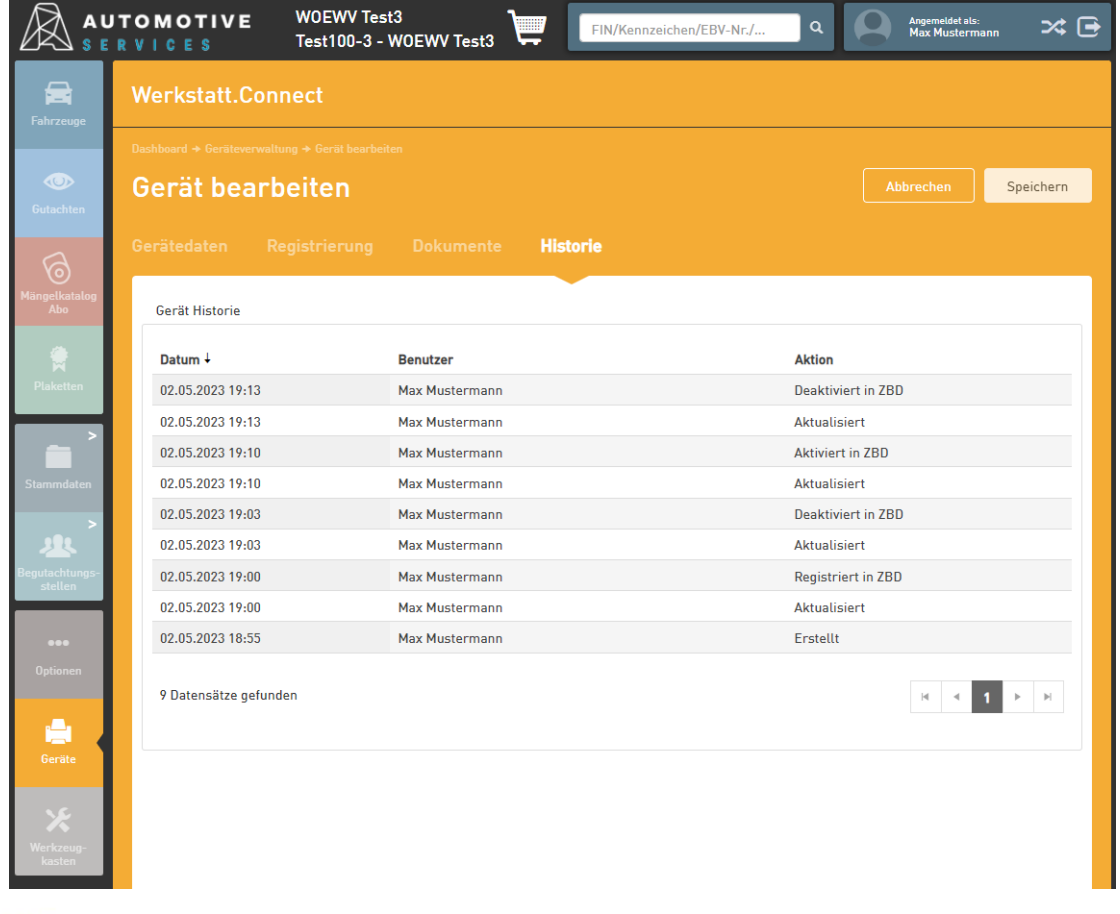

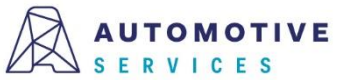

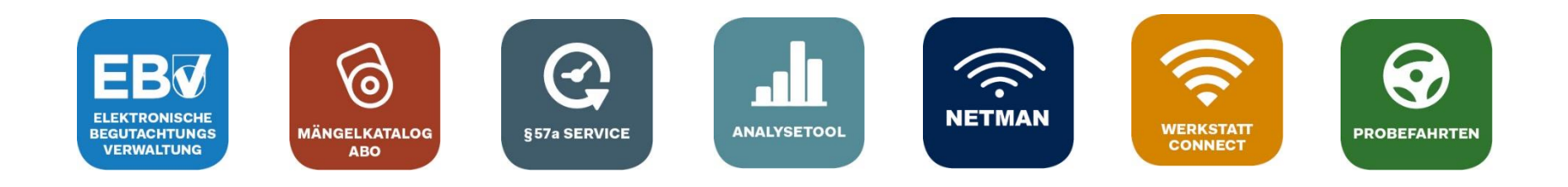

## Bei Fragen wenden Sie sich gerne an unser Team der Automotive Services:

# ebv@automotive.at 01/890 30 80

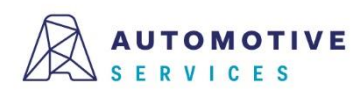